# 统信服务器操作系统

# 安装手册

2022 年版

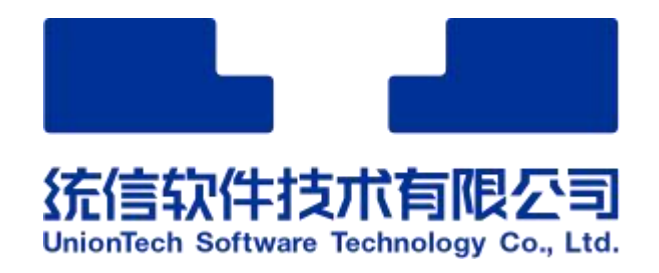

统信软件技术有限公司

| 编号   | SOC20220228001 | 版本     | 1.4  |
|------|----------------|--------|------|
| 日期   | 2022年2月28日     | 密级     | 公开   |
| 使用范围 | 研发人员、          | 系统管理员、 | 测试人员 |

# 版本变更记录

| 时间         | 版本  | 说明                    | 修改人 |
|------------|-----|-----------------------|-----|
| 2020/5/21  | 1.0 | 创建                    | 刘刚  |
|            |     | 修改 ISO 名称 ;           |     |
| 2021/3/16  | 1.1 | ■<br>更新"发布 ISO 列表"和"物 | 王博  |
|            |     | 理机安装要求"列表。            |     |
|            | 1.2 | U 盘启动盘制作方法完善;         |     |
| 2021/5/19  |     | 添加部分型号鲲鹏服务器           | 北方  |
| 2021/3/10  |     | 安装注意事项;               | 初阮ル |
|            |     | 产品说明图更新。              |     |
| 2021/08/23 | 1.3 | 修改产品名称                | 马海亮 |
| 2022/02/28 | 1.4 | 修改产品名称                | 马海亮 |

# 目录

| 1. | 安装准备1                 |
|----|-----------------------|
|    | 1.1. 安装要求             |
|    | 1.2. 获取安装源2           |
|    | 1.3. 发布包完整性校验         |
|    | 1.4. 安装方式介绍           |
|    | 1.4.1.通过光盘安装          |
|    | 1.4.2. 通过 U 盘安装 4     |
|    | 1.4.3. PXE 网络安装8      |
|    | 1.4.4.镜像安装            |
|    | 1.5. 安装模式介绍9          |
| 2. | 安装指导9                 |
|    | 2.1. 启动安装             |
|    | 2.2. 通过镜像引导安装10       |
|    | 2.2.1.安装引导界面14        |
|    | 2.2.2.部分型号鲲鹏服务器安装注意事项 |
|    | 2.2.3. 图形化安装          |
|    | 2.3. 选择安装引导程序语言16     |
|    | 2.4. 进入安装界面 17        |
|    | 2.4.1.设置键盘17          |
|    | 2.4.2.设置系统语言18        |

|   | 2.4.3.设置时间和日期       | 19 |
|---|---------------------|----|
|   | 2.4.4.设置安装源         | 20 |
|   | 2.4.5.选择安装软件        | 21 |
|   | 2.4.6. 设置系统安装位置     | 22 |
|   | 2.4.7.设置存储位置        | 23 |
|   | 2.4.8.设置网络和主机名      | 24 |
|   | 2.5. 账户密码配置         | 25 |
|   | 2.5.1. 设置 root 用户密码 |    |
|   | 2.5.2.创建普通用户(必选)    | 28 |
|   | 2.6. 开始启动安装         | 28 |
|   | 2.7. 重启操作系统         | 29 |
|   | 2.8. 许可协议确认         | 30 |
| ł | 受权管理                |    |

3.

## 1. 安装准备

UNIONTECH

本文档主要介绍"统信服务器操作系统 V20 1050a"安装方法,以指导用户顺利完成"统信服务器操作系统 V20 1050a"安装。

## 1.1. 安装要求

发布 ISO 列表:

| 架构          | 名称                                     | 描述    |
|-------------|----------------------------------------|-------|
|             |                                        | 包含了运行 |
| amd64       | uniontoches conver 20,1050s, amd64 iss | 完整系统所 |
| amd64       | uniontecnos-server-20-1050a-amdo4.iso  | 需的全部组 |
|             |                                        | 件。    |
| arm64       |                                        | 包含了运行 |
|             | uniontochos convor 20 10502 arm64 ica  | 完整系统所 |
|             |                                        | 需的全部组 |
|             |                                        | 件。    |
|             |                                        | 包含了运行 |
|             | uniontechos-server-20-1050a-           | 完整系统所 |
| 100ngarch04 | loongarch64.iso                        | 需的全部组 |
|             |                                        | 件。    |

#### 物理机安装要求:

| 部件名称                                  | 最小硬件要求                     | 说明                       |
|---------------------------------------|----------------------------|--------------------------|
| ᄱᄨ                                    | x86_64、 ARM64 或            | 支持 X86、ARM 或 LoongArch 的 |
| 赤钩                                    | LoongArch64                | 64 位架构                   |
|                                       | Intel Xeon Gold <b>★</b>   |                          |
|                                       | Kunpeng 920 <del>*</del>   |                          |
|                                       | Phytium S2500 <del>×</del> |                          |
| CPU                                   | Phytium FT-2000+ ★         |                          |
|                                       | LoongArch 3C5000L          |                          |
|                                       | ★<br>LoongArch 3B5000      |                          |
|                                       | *                          |                          |
|                                       | 不小于 4GB ( 为了获得             |                          |
| 内存                                    | 更好的应用体验,建议                 |                          |
|                                       | 不小于 8GB)                   |                          |
| ————————————————————————————————————— | 为了获得更好的应用体                 | 支持 IDE、SATA、SAS 等接口的硬    |
| V笑跹<br> <br>                          | 验 ,建议不小于 120GB             | 盘。                       |

## 1.2. 获取安装源

在开始安装"统信服务器操作系统 V20 1050a"之前, 您必须获取"统信服务器操作系统 V20 1050a"镜像安装包和校验文件。请通过正规渠道获取"统信服务器操作系统 V20 1050a 系统镜像和校验文件"。

#### 1.3. 发布包完整性校验

本章节以 amd64 为例介绍如何校验操作系统镜像包的完整性。

前提条件:

在校验之前需要准备如下两个文件:

iso 文件: uniontechos-server-20-1050a-amd64.iso

校验文件:uniontechos-server-20-1050a-amd64.iso.md5

#### 操作指导:

- 1. 将 iso 文件和校验文件用 FTP 工具上传到 Linux 上。
- 获取校验文件中的值,如下所示:
   #cat uniontechos-server-20-1050a-amd64.iso.md5
- 3. 计算 iso 镜像文件的 md5 校验值 #md5sum uniontechos-server-20-1050a-amd64.iso
- 比较步骤 2 和步骤 3 的值是否一致。如果校验值一致说明 iso 文件完整性没有破坏,如果校验值不一致则可以确认文件完整性已被破坏,需要重新获取。

### 1.4. 安装方式介绍

"统信服务器操作系统 V20 1050a"目前的安装方式当前仅支持光盘、USB 盘、网络安装 3 种安装方式,下面介绍如何制作安装源.

#### 1.4.1. 通过光盘安装

本节介绍如何使用或者制作光盘安装源,并介绍相应的操作步骤,指导用户 进行安装。

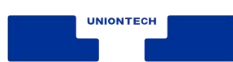

#### 准备安装源

如果您获取的是系统安装光盘,那么可以直接使用光盘安装系统。如果您获取的是系统 ISO 镜像,可以通过刻录软件将系统的 ISO 镜像刻录到 DVD 中, 使用刻录完成的 DVD 安装系统。

#### 启动安装

根据以下步骤启动安装程序:

**说明**:您需要先设置您的系统优先从光盘进行启动引导。以 BIOS 为例,您 需要将"Boot Type Order"中的"CD/DVD-ROM Drive"选项调整到首位。

- 1. 断开所有安装不需要的驱动器,例如:USB
- 2. 启动您的计算机系统。
- 3. 在计算机中插入安装光盘。
- 4. 重启计算机系统。

在短暂的延迟后会出现图形化引导界面,该界面包含不同引导选项。如果您 在5秒内未进行任何操作,安装程序将自动以默认选项开始运行。

#### 1.4.2. 通过 U 盘安装

本节介绍如何通过两种方式制作 USB 盘安装源,并介绍基本的操作步骤, 指导用户进行安装。

#### 在 Linux 上创建可启动的 USB 设备

1. 准备安装源

请按照以下步骤在 Linux 系统上创建可引导 USB 启动盘。

说明:

- 您需要注意 USB 盘容量的大小,它必须有足够的的空间放下整个镜像,建 议 USB 盘空间大于 16G。
- Linux 下请使用命令制作 USB 启动盘,其他方式暂不支持制作。

制作过程如下:

- (1) 使用 FTP 工具将 ISO 镜像上传到 Linux 的/home 目录下
- (2) 将 USB 盘连接到该系统中。
- (3) 打开终端窗口并运行 dmesg 命令获取 USB 设备名称 ,在该日志的最后

可以看到刚刚连接的 USB 盘所生成的一组信息,应类似如下:

[ 170.171135] sd 5:0:0:0: [sdb] Attached SCSI removable

(4) 换到 root 用户,使用 su 命令,需要输入 root 用户的密码:

\$ su - root

(5) 使用如下命令查询 USB 盘是否挂载:

```
# findmnt /dev/sdb
```

说明:

- 如果执行此命令后无输出,表明未挂载,可以继续执行下一步.
- 如果输出以下信息,表明 USB 盘已经自动挂载。

```
# findmnt /dev/sdb
TARGET SOURCE FSTYPE OPTIONS
/mnt/iso /dev/sdb iso9660 ro,relatime
```

此时,您需要使用 umount 命令卸载该设备。

# umount /mnt/iso

(6) 格式化 USB 盘

# mkfs.vfat /dev/sdb

(7) 使用以下命令将安装 ISO 映像直接写入 USB 设备:

# dd if=/home/image.iso of=/dev/device bs=blocksize

说明:

1. image.iso:为获取安装源获取的镜像名称。

2. device: 为第(3)步获取的设备名称。注意这里不能是分区设

备名称,例如U盘设备名称是/dev/sdb,而不是/dev/sdb1。

3. blocksize: 设置合理的块大小,可以加快写入速度(例如:

512K、1M、2M 等)

(8) 等待 dd 命令完成将镜像写入完成,执行 sync 命令等待数据同步结束, 拔掉 USB 盘。

#### 2. 启动安装

请根据以下步骤启动安装程序:

说明: 您需要先设置您的系统优先从"USB"进行启动引导。以 BIOS 为例,

您需要将"Boot Type Order"中的"USB"选项调整到首位。

(1) 断开所有安装不需要的驱动器。

(2) 在计算机中插入 USB 盘。

(3) 重新启动计算机。

在短暂的延迟后会出现图形化引导页面,该页面包含不同引导选项。如果您 在5秒内未进行任何操作,安装程序将自动开始安装。

#### 在 Windows 上创建可启动的 USB 设备

#### 1. 准备安装源

请按照以下步骤在 Windows 系统上创建可引导 USB 启动盘。

■ 您需要注意 USB 盘容量的大小,它必须有足够的的空间放下整个镜像, 建议 USB 盘空间大干 16G。

■ Windows 下请将 USB 盘格式化为 FAT32 的文件系统。其他文件系统(如 NTFS 或者 exFAT)不识别。

■ Windows 下建议使用第三方镜像制作工具。例如: UltralSO。

制作过程如下(以 UltraISO 为例):

- (1) 下载安装 UltralSO 工具
- (2) 插入 USB 盘
- (3) 打开 UltraISO 软件
- (4) 在主窗口中,单击菜单"文件"--"打开"选择下载好的"统信服务器操作系统 V20 1050a" ISO 镜像。
- (5) 点击菜单"启动"--"写入硬盘映像"。
- (6) 在新的对话框,写入方式选择"USB-HDD+"。
- (7) 点击"格式化"按钮。
- (8) 待"格式化"完成后,点击"写入"按钮,等待写入镜像完成。

#### 2. 启动安装

请根据以下步骤启动安装程序:

说明:您需要先设置您的系统优先从"USB"进行启动引导。以 BIOS 为例, 您需要将"Boot Type Order"中的"USB"选项调整到首位。

(1) 断开所有安装不需要的驱动器。

(2) 在计算机中插入 USB 盘。

(3) 重新启动计算机。

在短暂的延迟后会出现图形化引导页面,该页面包含不同引导选项。如果您 在5秒内未进行任何操作,安装程序将自动开始安装。

#### 1.4.3. PXE 网络安装

要使用 PXE 引导,您需要正确配置服务器以及您的计算机需支持 PXE 的网 络接口。如果目标硬件安装有支持 PXE 的网络接口卡,我们可以配置它从其他 网络系统的文件而不是本地介质(如光盘)来引导计算机并执行 Anaconda 安 装程序。对于 PXE 网络安装,客户机通过支持 PXE 的网卡,向网络发送请求 DHCP 信息的广播,请求 IP 地址等信息。DHCP 服务器给客户机提供一个 IP 地 址和其他网络信息如域名服务器、ftp 服务器(它提供启动安装程序所必须的文 件)的 IP 地址或主机名,以及服务器上文件的位置。

**说明:**此处不详细讨论 tftp、DHCP、http 等服务器配置,相关详细配置请 参考其他文档进行配置。

#### 1.4.4. 镜像安装

镜像安装是利用服务器提供的虚拟光驱挂载本地下载的 iso 镜像文件进行引导安装的一种方式。详细安装,请参考下文"**安装指导**"。

## 1.5. 安装模式介绍

统信服务器 1050a 操作系统支持 Legacy 和 UEFI 两种安装模式,不同的 硬件厂商支持的安装模式不一样,请根据服务器主板 BIOS 信息选择其中一种安 装模式即可。以禹信服务器 BIOS 为例,安装模式如下图所示:

| Boot mode select<br>Legacy To EFI Support                                                           | [LEGACY]<br>[Enabled]                                                                          | Select boot mode LEGHCY/DEF1                                                                        |
|----------------------------------------------------------------------------------------------------|------------------------------------------------------------------------------------------------|----------------------------------------------------------------------------------------------------|
| FIXED BOOT ORDER Priorities<br>Boot Option #1<br>Boot Option #2<br>Boot Option #3<br>Reat Option #4 | [Hard Disk:(Bus 18 Dev<br>00)PCI RAID Adapter]<br>[USB CD/DVD]<br>[USB Hard Disk]<br>[USB Kau] |                                                                                                    |
| Boot Option #5<br>Boot Option #6<br>Boot Option #7<br>Boot Option #8                                | LEGACY<br>UEFI<br>DUAL                                                                         | ++: Select Screen<br>†4: Select Item<br>Enter: Select                                               |
| <ul> <li>Add New Boot Option</li> <li>Delete Boot Option</li> <li>Add New Driver Option</li> </ul>  |                                                                                                | <pre>+/-: Change Opt.<br/>F1: General Help<br/>F2: Previous Values<br/>F3: Optimized Defaults</pre> |
| <ul> <li>Hard Disk Drive BBS Priorities</li> <li>NETWORK Drive BBS Priorities</li> </ul>            |                                                                                                | F4: Save & Exit<br>ESC: Exit                                                                        |

# 2. 安装指导

本章以 Legacy 安装模式挂载镜像安装为例介绍"统信服务器操作系统 V20 1050a"安装过程,其他安装方式除在启动安装时的引导方式不同外,待启动安 装后则安装流程相同,在此不再说明。

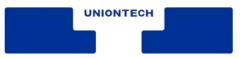

## 2.1. 启动安装

在服务器的虚拟光驱中加载"统信服务器操作系统 V20 1050a"镜像安装操 作系统,具体步骤如下。

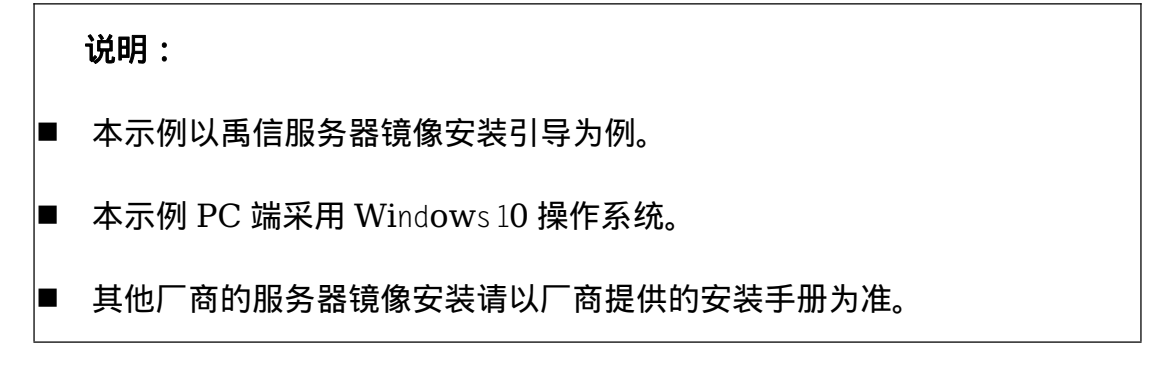

## 2.2. 通过镜像引导安装

- 1. 浏览器中输入 BMC 地址, 然后登录 BMC 页面。
- 2. 点击菜单--"远程控制"--"重定向控制台"。

| 统                                                                                                    | 服务器键康     | 配置                                   | 远程控制                                                                         | 虚拟媒体 | 维护 |
|----------------------------------------------------------------------------------------------------|-----------|--------------------------------------|------------------------------------------------------------------------------|------|----|
| <ul> <li>S统</li> <li>シ 远程控制</li> <li>シ 重定向控制合</li> <li>シ iKVM/HTML5</li> <li>シ 电源控制</li> <li>シ 启用 SOL</li> </ul> | 服务踏健康<br> | 配置<br>空制台重定向<br>此页面可用于使用Jav<br>启用控制台 | <u>近程控制</u><br><u>重定向控制台</u><br>iKVW/HTML5<br>电源控制<br>启用 SOL<br>ra插件远程访问服务器。 |      | 推护 |

3. 点击"启动控制台",浏览器会下载 launch.jnlp 程序,双击

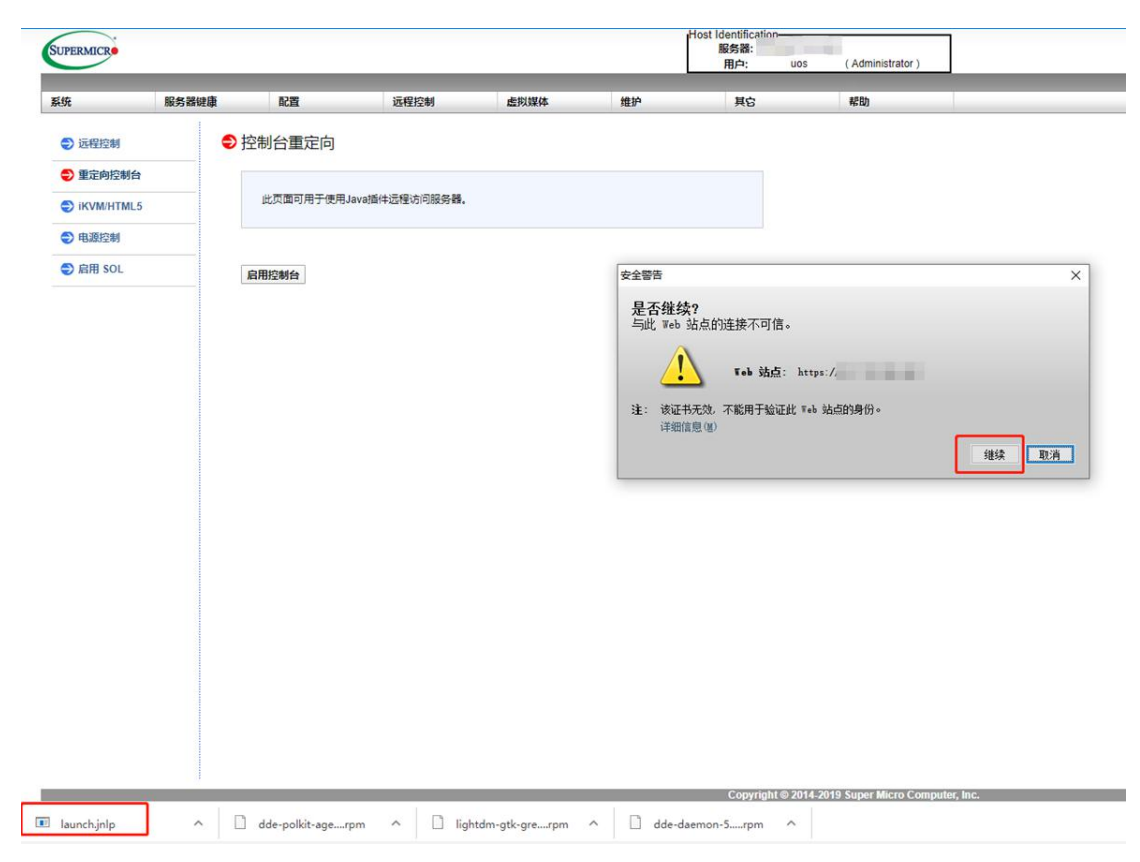

"launch.jnlp", 点击"继续", 如下所示,

UNIONTECH

4. 在弹出的 iKVM 程序中依次点击菜单"Virtual Media"--"Virtual

|                 |            |                  |         | 8          | 片预览       |                  |                 |  | × |
|-----------------|------------|------------------|---------|------------|-----------|------------------|-----------------|--|---|
| 🎒 Java iKVM V   | iewer v1.6 | 59.39 <u>[</u> . | ] -     | Resolution | 1920 X 10 | 80 - FPS 30 Quic | Cursor 29 - FPS |  |   |
| Virtual Media   | Record     | Macro            | Options | User List  | Capture   | Power Control    | Exit            |  |   |
| Virtual Storage |            |                  |         |            |           |                  |                 |  |   |
| Virtual Keyboar | d          |                  |         |            |           |                  |                 |  |   |
|                 |            |                  |         |            |           |                  |                 |  |   |
|                 |            |                  |         |            |           |                  |                 |  |   |
|                 |            |                  |         |            |           |                  |                 |  |   |
|                 |            |                  |         |            |           |                  |                 |  |   |
|                 |            |                  |         |            |           |                  |                 |  |   |
|                 |            |                  |         |            |           |                  |                 |  |   |
|                 |            |                  |         |            |           |                  |                 |  |   |
|                 |            |                  |         |            |           |                  |                 |  |   |
|                 |            |                  |         |            |           |                  |                 |  |   |
|                 |            |                  |         |            |           |                  |                 |  |   |

Storge",如下图所示:

5. 在新的"Virtual Storage"面板对话框中,依次按照如下"说明"顺序进行

设置。

ГЕСН

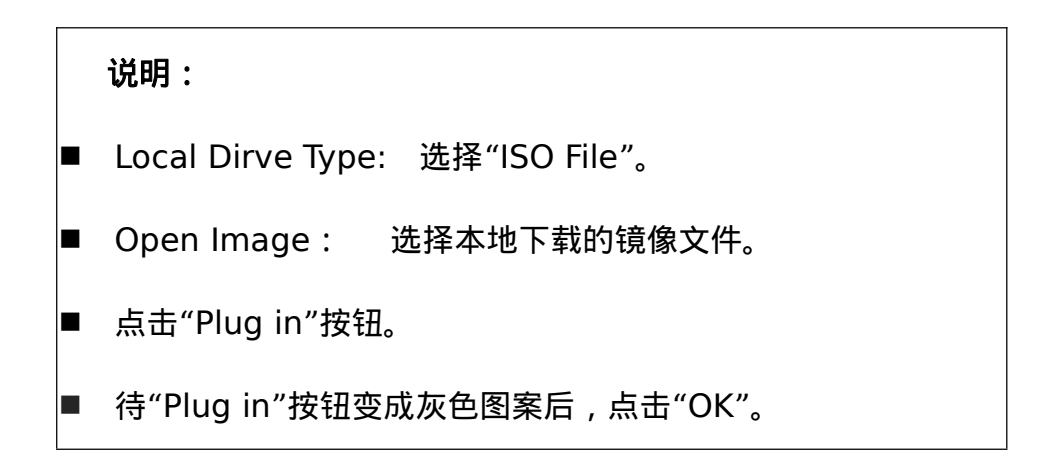

| Image File Name and Full Path                      |                                                                     |
|----------------------------------------------------|---------------------------------------------------------------------|
| D:/WorkSpace\iso\uos-1.3.3.iso                     | Open Image                                                          |
| Plug in Plug Out                                   | ОК                                                                  |
| Connection Status History Device1 :VM Plug-In OK!! |                                                                     |
|                                                    |                                                                     |
|                                                    | Plug in Plug Out Connection Status History Device1 :VM Plug-In OK!! |

#### 6. 依次点击"Power Control"--"Set Power Reset"重启服务器

|               |        | 19.39 [10.1 | - 10.2401 | Nesolution | 1320 1 10 | 00 - 1 - 3 23 QUICK                                                 | IUKUUISUI 25 - 1 - 5 |
|---------------|--------|-------------|-----------|------------|-----------|---------------------------------------------------------------------|----------------------|
| Virtual Media | Record | Macro       | Options   | User List  | Capture   | Power Control                                                       | l Exit               |
|               |        |             |           |            |           | Set Power On<br>Set Power Off<br>Software Shutdo<br>Set Power Reset | tdown<br>set         |
|               |        |             |           |            |           | $\Im$                                                               |                      |

7. 在服务器重启阶段出现如下图 1 提示,按 F11 键,选择"USB#0:ATEN

Virtual CDROM YSOJ"选项,如图2所示,进行虚拟光驱引导启动。

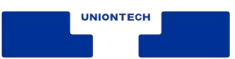

图 1

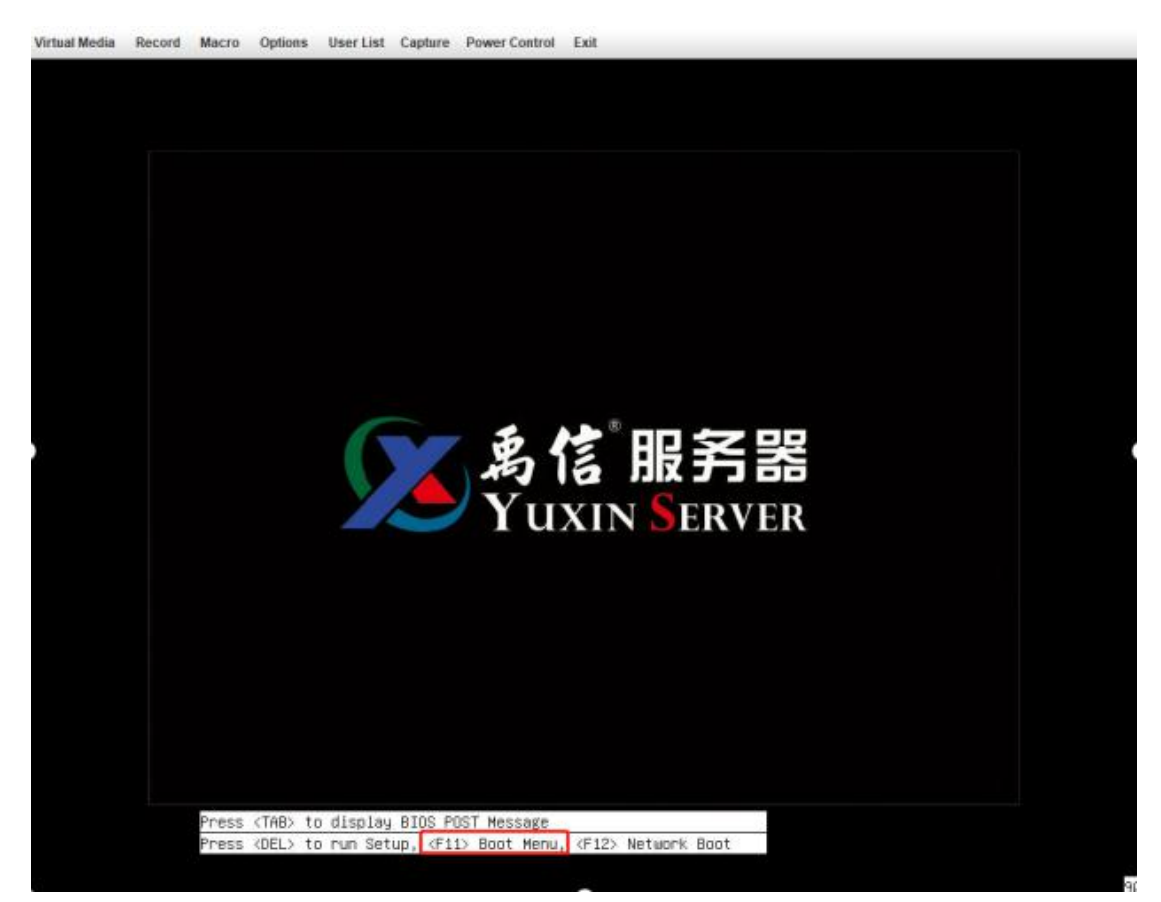

图 2

Virtual Media Record Macro Options User List Capture Power Control Exit

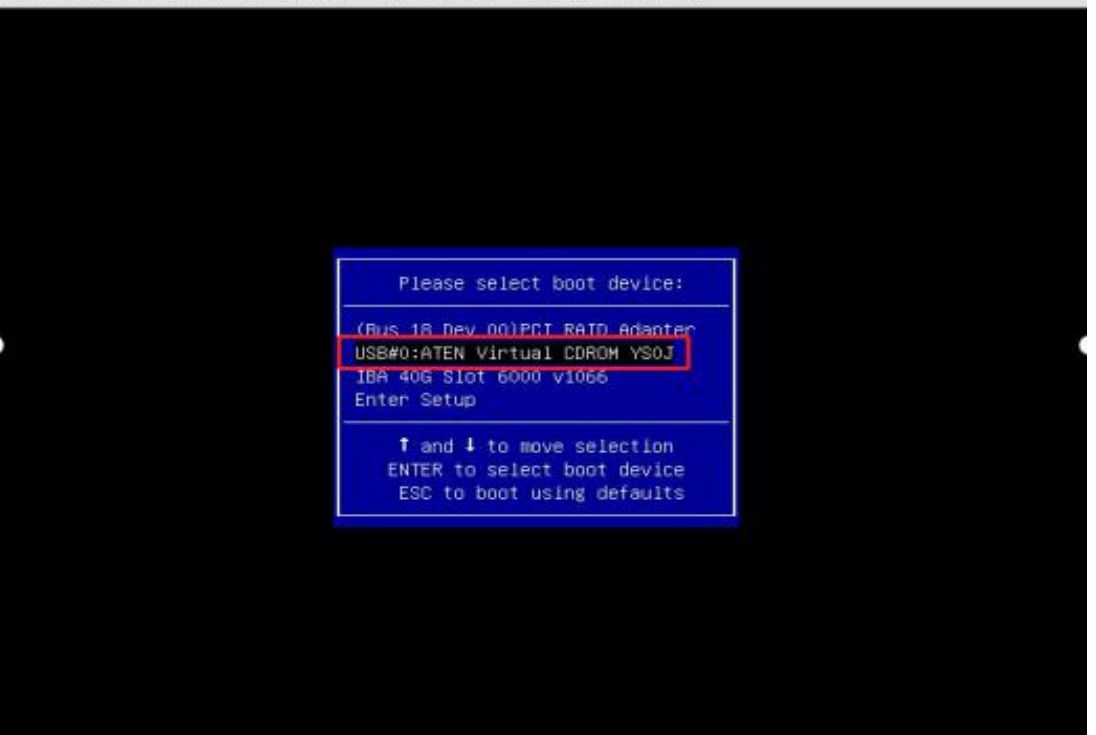

## 2.2.1. 安装引导界面

UNIONTECH

系统使用引导介质完成引导后会显示引导菜单。该引导菜单除启动安装程序 外还提供一些选项。安装系统时,默认从"Boot from local storage"引导启动。 如果是第一次安装操作系统,需要在5秒之内使用键盘中的"↑"和"↓"方向键 进行选择安装"统信服务器操作系统 V20 1050a",并在选项为高亮状态时按 "Enter"。本示例以图形用户界面模式进行安装。

UnionTech OS Server 20 Install UnionTech OS Server 20 (Graphic) Install UnionTech OS Server 20 Check ISO md5sum Boot from local drive 说明: ■ Install UnionTech OS Server 20 Enterprise-C (Graphic):使用图形用 户界面模式安装。 ■ Install UnionTech OS Server Enterprise-C:字符界面安装,无用户界 面交互模式。 ■ Check ISO md5sum:校验 ISO 镜像的完整性。 ■ Boot From Local Drive:从本地硬盘启动。

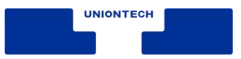

## 2.2.2. 部分型号鲲鹏服务器安装注意事项

在部分型号鲲鹏服务器中可能存在图形启动前花屏现象。如若需要规避该问题,请修改安装引导,添加video=VGA-1:640x480-32@60me参数。基于 2.2.1章节所示页面选择第一项引导,按e进入引导项编辑,修改为如下内容: linux /images/pxeboot/vmlinuz inst.stage2=hd:LABEL=UniontechOS quiet console=tty graphical video=VGA-1:640x480-32@60me

如图示:

| setparar     | ms 'Install UOS Server Enterprise_C 20 (Graphic) '                                                                                                    |
|--------------|----------------------------------------------------------------------------------------------------|
| video='<br>_ | linux /images/pxeboot/vmlinuz inst.stage2=hd:LABEL=UnionTechOS quiet console=tty graphical∖<br>VGA-1:640x480-32060me<br>initrd /images/pxeboot/initrd.img |
|              |                                                                                                    |
|              |                                                                                                    |
|              |                                                                                                    |
|              |                                                                                                    |
|              |                                                                                                    |
|              |                                                                                                    |
| Pi           | ress Ctrl–x to start, Ctrl–c for a command prompt or Escape to discard edits and<br>eturn to the menu. Pressing Tab lists possible completions.           |

## 2.2.3. 图形化安装

在"安装引导界面中选择"Install UnionTech OS Server 20 Enterprise-C (Graphic)"进入图形化模式安装,此安装模式可以通过键盘操作图形化安装程序。

UNIONTECH

■ "↑"、"↓"方向键:选择 Grub 安装菜单项,然后按"Enter"键。

■ "字母"快捷键:按菜单上黄颜色高亮显示的字母"u"、"s"、"m"、或"l",

也可快速选择需要安装的引导菜单项,然后按"Enter"键。

## 2.3. 选择安装引导程序语言

启动安装后,在进入安装程序主界面之前,系统会提示用户设置安装过程中 使用的语言。当前默认为"中文",用户可根据实际情况进行调整,如下图所示:

|                     |                    | UNIONTI<br>I us      |
|---------------------|--------------------|----------------------|
| 欢迎使用 UNIC           | ONTECHOS 20。       |                      |
| 您在安装过程中想修           | <b>使用哪种语言</b> ?    |                      |
| 中文                  | Mandarin Chinese 🗲 | 简体中文 (中国)            |
| Afrikaans           | Afrikaans          | 繁體中文 (中國台灣)          |
| አማርኛ                | Amharic            | 繁體中文 (中華人民共和國香港特別行政區 |
| العربية             | Arabic             | 简体中文 (新加坡)           |
| অসমীয়া             | Assamese           |                      |
| Asturianu           | Asturian           |                      |
| Беларуская          | Belarusian         |                      |
| Български           | Bulgarian          |                      |
| বাংলা               | Bangla             |                      |
| <del>จ</del> ัา:พา: | Tibetan            |                      |
| Bosanski            | Bosnian            |                      |
| Català              | Catalan            |                      |
| Čeština             | Czech              |                      |
| Cymraeg             | Welsh              |                      |
| Danck               | Donich             |                      |
| 1                   | B                  |                      |

完成设置后,单击"继续",进入安装设置主界面。如果您想退出安装,可以 单击"退出"并在弹出的"您确定要退出安装程序吗?"对话框中单击"是"重新进 入"安装引导界面"。

## 2.4. 进入安装界面

进入安装界面后,您可以进行时间、语言、安装源、网络、安装位置等相关 设置。部分配置项会有告警符号,完成该选项配置后,告警符号消失。当界面上 不存在告警符号时,用户才能单击"开始安装"进行系统安装。如下图所示:

| UNIOUTED | 安装信息摘要        |                                                            |                                                | UNIONTECHOS 20 安装<br>國 cn |
|----------|---------------|------------------------------------------------------------|------------------------------------------------|---------------------------|
|          | 本             | 地化                                                         | 软件                                             | 系统                        |
|          | E             | <b>键盘(K)</b><br>汉语                                         | <ul> <li>安装源(I)<br/><sup>本地介质</sup></li> </ul> | S 安装目的地(D)<br>日选择自动分区     |
|          | C             | <ul> <li>語言支持 (L)</li> <li><sup>商体中文 (中国)</sup></li> </ul> | ★ 新 新 新 新 新 新 新 新 新 新 新 新 新 新 新 新 新            | ● KDUMP<br>已启用 Kdump      |
|          | C             | <b>9 时间和日期(T)</b><br>亚洲/北京 时区                              |                                                | ✔ 网络和主机名(N)<br>未连接        |
|          | 用             | 户设置                                                        |                                                |                           |
|          | c             | <b>根密码(R)</b><br>root 账户已禁用。                               |                                                |                           |
|          | 8             | <b>创建用户(U)</b><br>不会创建任何用户                                 |                                                |                           |
|          |               |                                                            |                                                |                           |
|          |               |                                                            |                                                | 退出(Q) 开始安装(B)             |
|          |               |                                                            |                                                | 在点击"开始安装"按钮前我们并不会操作您的磁盘。  |
|          | △ 请先完成带有此图标标证 | 己的内容再进行下一步。                                                |                                                |                           |

## 2.4.1. 设置键盘

在"安装概览"页面中选择"键盘",用户可以在系统中添加或者删除多个键盘 布局。设置完成后,请单击左上角"完成"返回"安装信息摘要"页面。

UNIONTECH

- 要查看键盘布局,请在左侧选框中单击选中该键盘布局,然后单击下面的"键 盘"按钮。
- 要测试键盘布局,请在左侧选框中添加键盘布局,然后在右上角键盘图标处 进行点击切换为目标键盘,单击右侧文本框内部,输入文本以确认所选键盘 布局可正常工作。

| <b>键盘布局</b><br>完成(D)     | UNIONTECHOS 20 安装                                       |
|--------------------------|---------------------------------------------------------|
| 您想在本系统中使用哪个键盘布局?您可以将任意布局 | 品移动到顶部将其作为默认选项。<br>———————————————————————————————————— |
| 汉语                       | 测试下方的布局配置(T):                                           |
|                          | <i>未配置布局切换。</i><br>选项(O)                                |
|                          |                                                         |
|                          |                                                         |
| + - ^ ~                  |                                                         |
|                          |                                                         |

## 2.4.2. 设置系统语言

在"安装信息摘要"页面中选择"语言支持",设置操作系统的语言。如下图所示,您也可根据实际情况进行调整,本示例选择"中文"。设置完成后,请单击左 上角"完成"返回"安装信息摘要"页面。

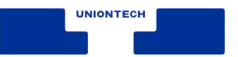

■ 若选择"中文",系统安装完成后,使用 VNC 登录不支持中文显示,使用串 口或者 SSH 等方式登录支持中文显示。若选择"English",则无影响。

| 择要安装的具它语言   | ī 支持:            |                       |
|-------------|------------------|-----------------------|
| Русский     | Russian          | ☑ 简体中文 (中国)           |
| සිංහල       | Sinhala          | □ 繁體中文 (中國台灣)         |
| Slovenčina  | Slovak           | 繁體中文 (中華人民共和國香港特別行政區) |
| Slovenščina | Slovenian        | □ 简体中文 (新加坡)          |
| Shqip       | Albanian         |                       |
| Српски      | Serbian          |                       |
| Svenska     | Swedish          |                       |
| தமிழ்       | Tamil            |                       |
| తెలుగు      | Telugu           |                       |
| Точикй      | Tajik            |                       |
| ไทย         | Thai             |                       |
| Türkçe      | Turkish          |                       |
| Українська  | Ukrainian        |                       |
| اردو        | Urdu             |                       |
| Tiếng Việt  | Vietnamese       |                       |
| 中文          | Mandarin Chinese |                       |
| IsiZulu     | Zulu             |                       |

## 2.4.3. 设置时间和日期

在"安装信息摘要"页面中选择"时间和日期",设置系统的时区、日期、时间 等。

设置时区时,用户可通过鼠标在地图上单击指定的城市,也可以通过页面顶 部的"地区"和"城市"下拉菜单中进行选择,如下图所示:

如果您所在城市没有出现在地图或下拉菜单中,请选择同一时区中离您最近的城市。

设置完成后,请单击左上角"完成"返回"安装信息摘要"页面。

UNIONTECH

■ 手动设置时区时,请先关闭右上角"网络时间"同步开关。

如需使用网络时间,请保证网络能连通远程 NTP 服务器,设置网络具体请参见"设置网络和主机名"。

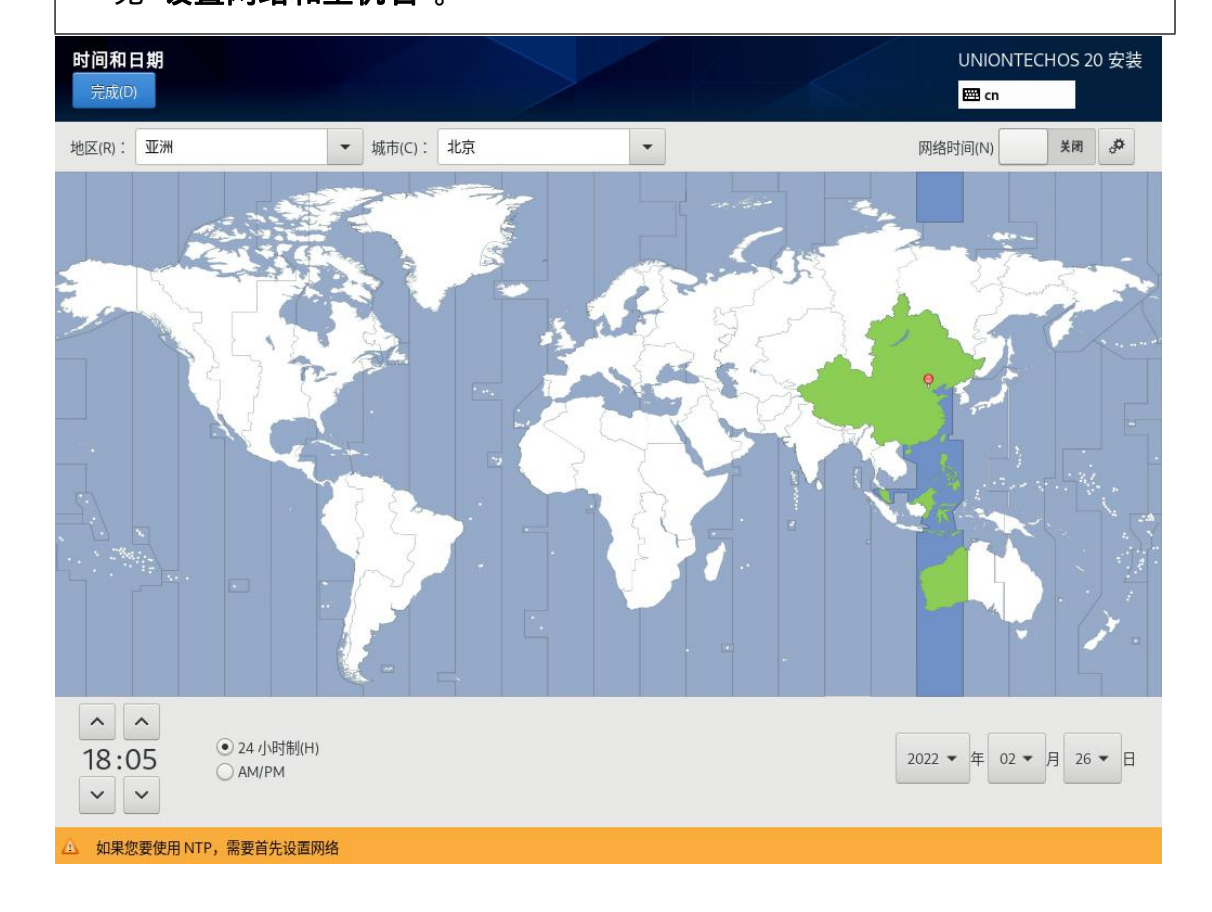

### 2.4.4. 设置安装源

在"安装概览"页面中选择"安装源",指定安装源的位置。您可以通过两种方 式指定安装源:光盘安装源或者网络安装源。建议您使用本地光盘作为"统信服 务器操作系统V201050a"的安装源。设置完成后,请单击左上角"完成"返回"安 装信息摘要"页面。

说明:

■ 当使用完整光盘安装,安装程序会自动探测并显示安装源信息,您直接使用

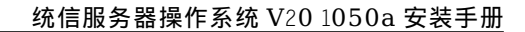

默认配置即可,不需要进行设置,如下图所示。 ■ 当使用网络源进行安装的时候,则需要在安装引导界面按"e"进入 grub 字 符界面增加相关网络安装源参数,进行网络安装。

| <b>安装源</b><br>完成(D)                                          |                                                        |                                                           | UNIONTECHOS 20 安装 |
|--------------------------------------------------------------|--------------------------------------------------------|-----------------------------------------------------------|-------------------|
| <b>您要使用哪个安装源?</b><br>● 自动检测到的安装介质(A):<br>设备:sr0<br>标签: 验证(V) |                                                        |                                                           |                   |
| ○ 在网络上(0):<br>http:// →<br>URL类型: 软件库 URL ★                  |                                                        |                                                           | 代理设置(P)           |
| 已启用 名称<br>▼ AppStream                                        | 名称(N):<br>file://<br>URL 类型:<br>代理 URL (X):<br>用户名(5): | AppStream /run/install/sources/mount-0000-cdrom/AppStream |                   |
| + - ©                                                        | 密码(W):                                                 |                                                           |                   |

## 2.4.5. 选择安装软件

UNIONTECH

在"安装信息摘要"页面中选择"软件选择",指定需要安装的软件包。您可以 根据实际的业务需求,在左侧"基本环境"选择一个安装选项,然后在右侧选择安 装环境所需的额外软件或者服务。本示例以"带 GUI 的服务器"为例。设置完成 后,请单击左上角"完成"返回"安装信息概要"页面。

| <ul> <li>         #DDE的服务器         集成的易于管理的带有DDE图形界面的服务器         <ul> <li>               最小安装               基本功能。               </li> <li>               服务器</li></ul></li></ul> | <ul> <li>已选环境的额外软件</li> <li>Windows 文件服务器<br/>该软件包组允许您在 Linux 和 MS Windows(tm) 系统间共享文件。</li> <li>调试工具<br/>调试行为异常程序以及诊断性能问题的工具。</li> <li>文件及存储服务器<br/>CIFS, SMB, NFS, ISCSI, ISER 及 ISNS 网络存储服务器。</li> <li>FTP 服务器<br/>这些工具允许您在系统上运行 FTP 服务器。</li> <li>虚拟机代理<br/>在 hypervisor 中运行时使用的代理。</li> <li>Infiniband 支持<br/>用来支持使用基于 RDMA 的 InfiniBand、IWARP、RoCE 和 OPA fabrics 实现<br/>集群、网格连接以及低延迟高带宽存储的软件。</li> <li>邮件服务器<br/>这些软件包允许您配置 IMAP 或 Postfix 邮件服务器。</li> <li>网络文件系统客户端<br/>后用该系统附加到网络存储。</li> <li>网络服务器<br/>这些软件包允详您用新确约服务器,例如 DHCP、Kerberos 和 NIS。</li> </ul> |
|----------------------------------------------------------------------------------------------------|----------------------------------------------------------------------------------------------------|
| Kernel Selection                                                                                                    |                                                                                                    |
| <ul> <li>4.19<br/>Support UOS verified platform</li> <li>5.10<br/>Technology Previews</li> </ul>                                                                                 |                                                                                                    |

## 2.4.6. 设置系统安装位置

IONTECH

在"安装信息概要"页面中选择"安装位置",设置操作系统的安装磁盘及分区。

在此页面中您可以看到计算机中的本地可用存储设备。您还可以通过单击 "添加磁盘",添加指定的附加设备或者网络设备。

| <b>安装目标位置</b><br>完成D                                  | UNIONTECHOS 20 安装<br>I Cn                |
|-------------------------------------------------------|------------------------------------------|
| <b>设备选择</b><br>选择您想要安装的设备。在您点击"开始安装"按钮之前,选择的设备并不会被操作。 |                                          |
| 本地标准磁盘                                                |                                          |
| 80 GiB                                                |                                          |
|                                                       |                                          |
| 0x1af4                                                |                                          |
| vda / 80 GiB 空闲                                       |                                          |
|                                                       | 此处未选择的磁盘将不会被操作。                          |
| 专用磁盘&网络磁盘                                             |                                          |
| □<br>添加磁盘(A)                                          |                                          |
|                                                       | 此处未选择的磁盘将不会被操作。                          |
| 存储配置                                                  |                                          |
| ● 自动(U) ○ 自定义(C)                                      |                                          |
| □ 我想让额外空间可用(M)。                                       |                                          |
|                                                       |                                          |
| □ 加密我的数据(E)。                                          |                                          |
|                                                       |                                          |
|                                                       |                                          |
|                                                       |                                          |
| 完整磁盘摘要以及引导程序(F)                                       | 已选择1个磁盘;容量 80 GiB;80 GiB 空闲 <u>刷新(R)</u> |

## 2.4.7. 设置存储位置

在"安装目标位置"界面,您需要进行存储配置以便对系统进行分区。您可以 手动配置分区,也可以选择让安装程序自动分区。

1. 自动分区:

如果对性能或者对设备中数据没有特殊要求,建议您选择"自动"进行分区。

2. 手动分区:

如果对性能或者对设备中数据有特殊要求,建议您选择手动分区,选择"自 定义"按钮,并单击左上角"完成",出现如下手动分区界面,如下图所示,重新 分区配置,设置完成后,请单击左上角"完成"返回"安装信息摘要"页面。

说明:

在进行分区时,出于系统性能和安全的考虑,建议您划分如下单独分区:/、

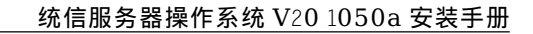

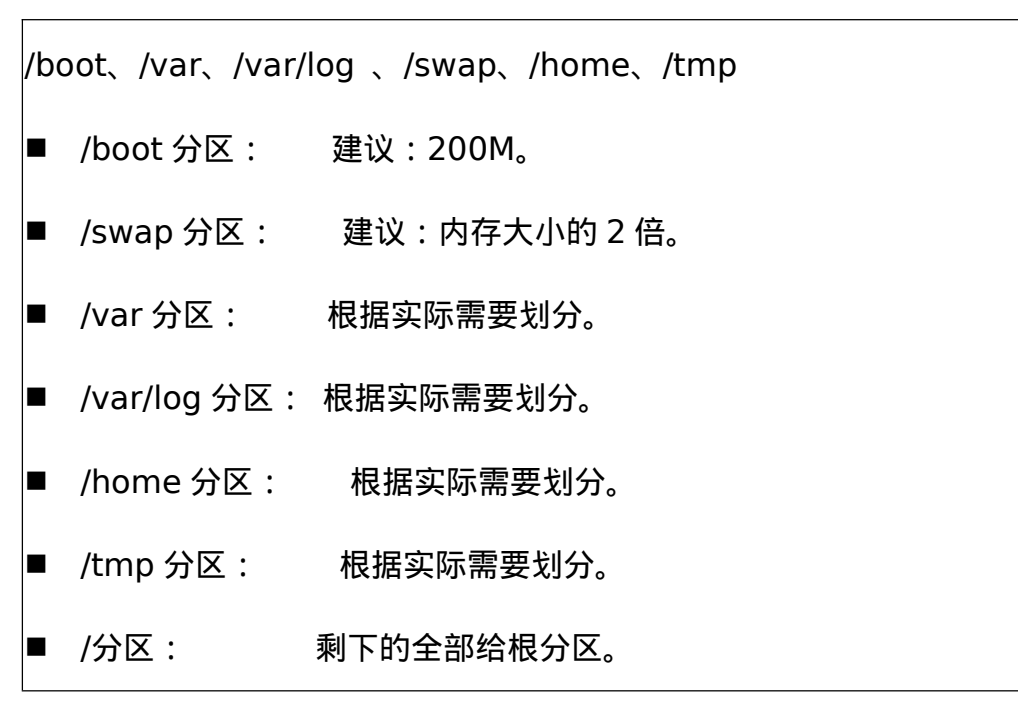

UNIONTECH

| <b>手动分区</b><br>完成(D)       |             |                          | UNIONTECHOS 20 安装<br>四 cn                                |
|----------------------------|-------------|--------------------------|----------------------------------------------------------|
| ▼新 UnionTechOS 20 安装       |             | uniontechos-root         |                                                          |
| 数据<br>/backup<br>vda3      | 30 GiB      | 挂载点(P):<br>/             | <b>设备:</b><br>Oxlaf4 (vda)                               |
| 系统                         |             | 期望容量(C):                 | 修改(M)                                                    |
| /<br>uniontechos-root      | 46.93 GiB 🗲 | 46.93 GiB                |                                                          |
| /boot                      | 1024 MiB    |                          |                                                          |
| swap                       | 2.07 GiB    | 设备类型(T):                 | 卷组(V):                                                   |
| uniontechos-swap           |             | LVM ▼ □ 加密(              | E) uniontechos (0 B 可用) ▼                                |
|                            |             | X件糸犹(Y):<br>xfs ▼ ■ 手始投手 | 修改(M)                                                    |
|                            |             |                          |                                                          |
|                            |             | 标签(L):                   | 名称(N):                                                   |
|                            |             |                          | root                                                     |
|                            |             |                          | 更新设置(U)                                                  |
| + - C                      |             |                          | 注意:在您点击主菜单上的"开始安装"按钮之前",您<br>在木屏草内斫做的没罢再改不会被应用           |
| 可用空间<br>1023 KiB<br>80 GiB |             |                          | 11 平沙市冊73//1644736 [2] 43 17 23 18 12 / 73 18 12 / 73 18 |
| <u>已选择1个存储设备(S)</u>        |             |                          | 全部重设(R)                                                  |

#### 2.4.8. 设置网络和主机名

在"安装信息概要"页面中选择"网络和主机名",设置操作系统的网络功能。

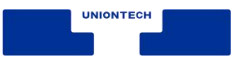

如下图所示,设置完成后,请单击左上角"完成"返回"安装信息概要"页面。

说明:
● 单击"配置"以配置服务器的 IP 地址、子网掩码、网关、DNS 等内容。
● 主机名可以保持默认 ;可以指定域名 ,其格式为 hostname.domainname ; 也可以是简要主机名 , 其格式为 hostname。

| <b>网络和主机名(_N)</b><br>完成(D)                          |                                                                                                    | UNIONTECHOS 20 安装<br>圈 cn    |
|-----------------------------------------------------|----------------------------------------------------------------------------------------------------|------------------------------|
| ▶ 以大网 (ens2)<br>Red Hat, Inc. Virtio network device | <ul> <li>         以太网 (ens2)         <ul> <li>已连接</li> </ul> </li> <li>             œ(件地址 52:54:00:FE:CF:C4<br/>遠度         <ul> <li>             IP 地址 10:12:17:177/24         </li> </ul> </li> <li>             INK路由 10:12:17:1         </li> <li>             INS 10:12:0:10         </li> </ul> | <del>777</del><br>配置(C)      |
| 主机名(H): localhost.localdomain 应用                    | (A)                                                                                                    | 当前主机名: localhost.localdomain |

## 2.5. 账户密码配置

开始安装前,该页面会提示需要创建 root 用户的密码和创建普通用户。如 下图所示:

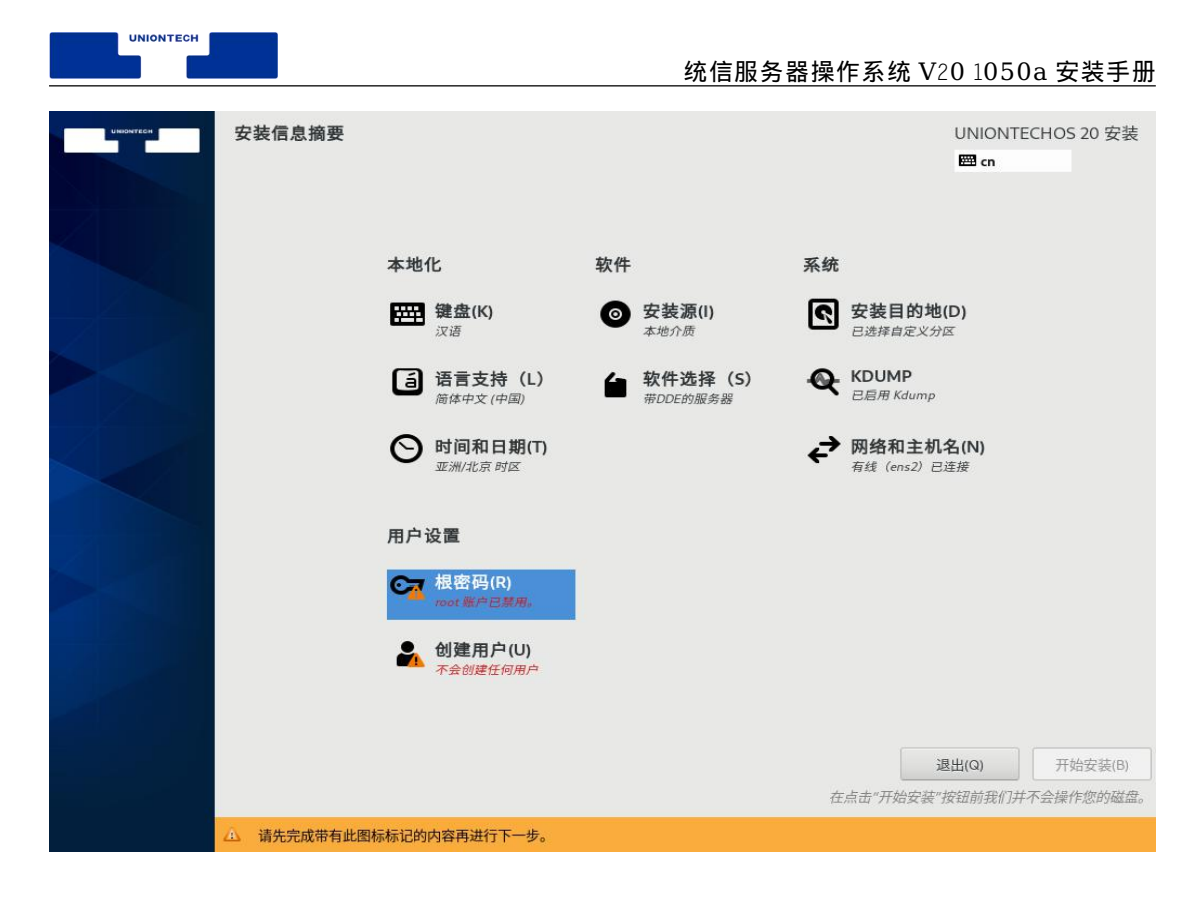

## 2.5.1. 设置 root 用户密码

root 账户是用来执行关键系统管理任务,不建议您在日常工作及系统访问时 使用 root 账户,完成设置后,单击左上角的"完成"返回安装过程界面。

| Comparison Tech Comparison Comparison Compariso |
|----------------------------------------------------------------------------------------------------|
| ROOT 密码 UNIONTECHOS 20 安装<br>完成D                                                                                                    |
| root 帐户用于管理系统。为 root 用户输入密码。                                                                                                    |
| Root 密码:                                                                                                    |
|                                                                                                    |
| d约认(C):                                                                                                    |
|                                                                                                    |
|                                                                                                    |
|                                                                                                    |
|                                                                                                    |
|                                                                                                    |
|                                                                                                    |
|                                                                                                    |
|                                                                                                    |
|                                                                                                    |
|                                                                                                    |
|                                                                                                    |
|                                                                                                    |
|                                                                                                    |
| 密码复杂度:                                                                                                    |
|                                                                                                    |
| 用尸设重的 root 用尸密码或新创建用尸的密码均需要满足密码复杂度要求                                                                                                    |
|                                                                                                    |
| 口则去守我虽阿以直线用,即连大败。以直虽何时发示反时安不如下:                                                                                                    |
| ■ 口令长度至少 8 个字符。                                                                                                    |
|                                                                                                    |
| ■ 口令至少包含大写字母、小写字母、数字和特殊字符中的任意 3 种。                                                                                                    |
|                                                                                                    |
| ■ 口令不能和账号一样。                                                                                                    |
|                                                                                                    |
| ■ 口令个能使用子典问汇。                                                                                                    |
| 说明:                                                                                                    |
|                                                                                                    |
| 任 C 表 灯 的 环 境 中 , 可 以 通 Cracking-unpacke                                                                                                    |
| <br> /usr/share/cracklib/pw_dict > dictionary.txt 命今导出字曲库文件                                                                                                    |
|                                                                                                    |
| dictionary.txt,用户可以查询密码是否在该字典中。                                                                                                    |
|                                                                                                    |

## 2.5.2. 创建普通用户(必选)

UNIONTECH

在"安装过程界面",点击"创建用户"创建普通用户,输入用户名,并设置密码。另外您还可以通过"高级"选项设置用户主目录、用户组等内容,完成设置后, 单击左上角的"完成"返回安装过程界面。

创建普通用户和设置普通用户密码示意图:

## 2.6. 开始启动安装

在"安装信息摘要"页面配置完所有的选项后,单击"开始安装"进行操作系统的安装。如下图所示:

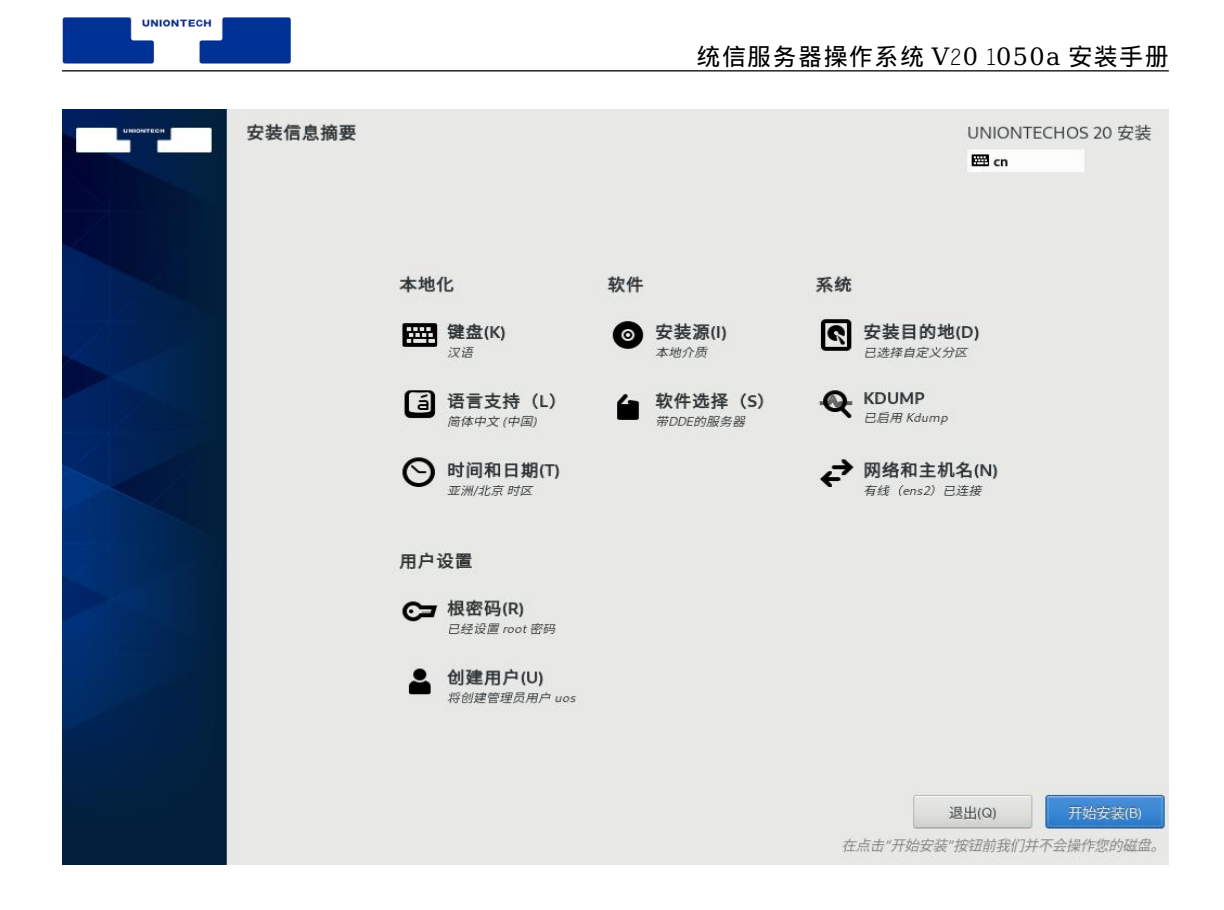

## 2.7. 重启操作系统

"统信服务器操作系统 V20 1050a"已经全部完成安装,单击"重启",系统 将会重启。如下图所示:

安装过程示意图:

| UNIONTECH |                                              | 统信服务器操作系统 V20 1050a 安装手册                         |
|-----------|----------------------------------------------|--------------------------------------------------|
| UNDIFFER  | 安装进度                                         | UNIONTECHOS 20 安装<br>圈 cn                        |
|           | ♥ 准备从安装源传送                                   |                                                  |
|           |                                              |                                                  |
| 安装完成      | <b>戊示意图</b> :                                | <b>退出(Q)</b> 重启系统(R)                             |
| UNDOFFER  | 安装进度                                         | UNIONTECHOS 20 安装<br>囶 us                        |
|           | 完成!                                          |                                                  |
|           | 企 使用本产品需要遵守此许可协议 /usr/share/uos-release/EULA | UnionTechOS 已成功安装并可以使用!<br>重启系统然后使用吧!<br>重启系统(R) |

## 2.8. 许可协议确认

系统完成重启,需要勾选使用许可协议,如下图点击"许可信息":

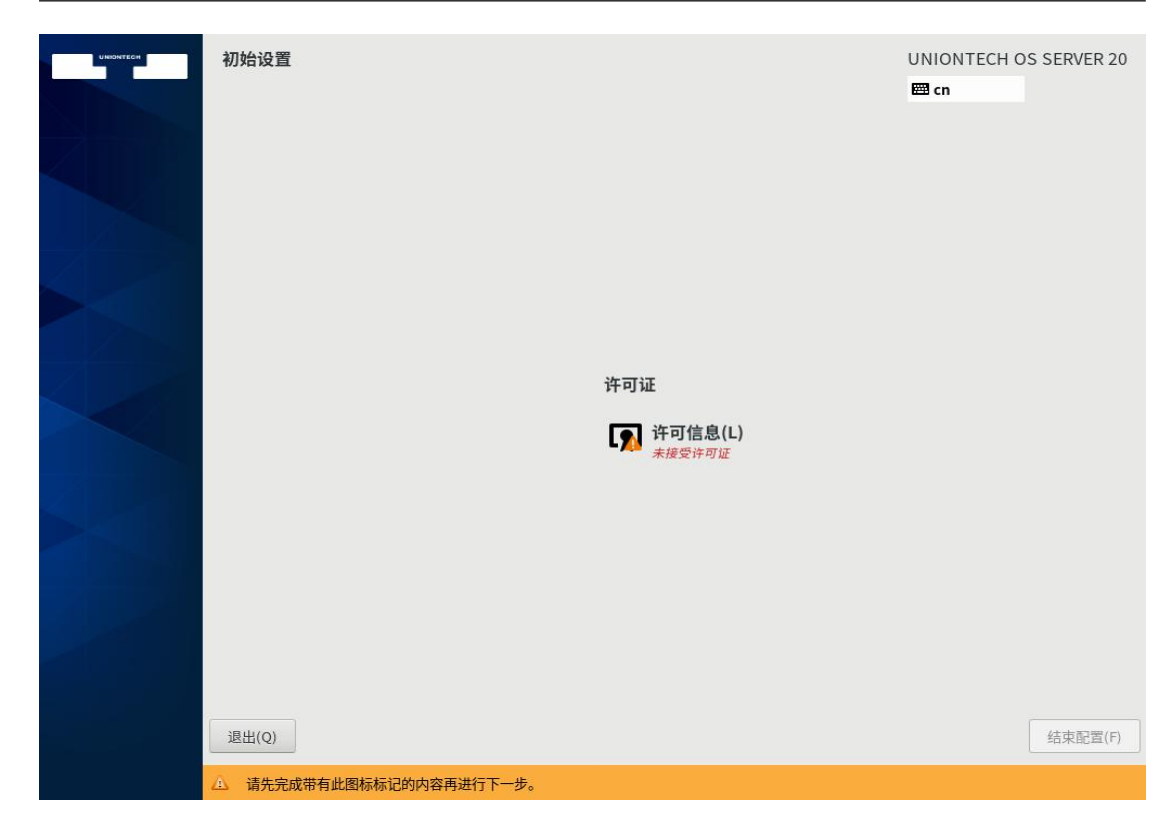

#### 弹出许可协议内容:

UNIONTECH

| 统信服务器操作系统最终                                                                          | 冬用户许可协议                                                                                                    |                                                                                                    |                                                                                                    |                                                |
|--------------------------------------------------------------------------------------|----------------------------------------------------------------------------------------------------|----------------------------------------------------------------------------------------------------|----------------------------------------------------------------------------------------------------|------------------------------------------------|
| 版本更新日期: [2020]4                                                                      | <b></b> [12]月[08]日                                                                                                    |                                                                                                    |                                                                                                    |                                                |
| 请在使用统信服务器操的<br>的所有权利和限制。本<br>协议。一旦您安装、复制<br>人,一旦您安装、复制<br>或以其他方式使用本软件<br>款。有关服务和相关的作 | 作系统软件(以下称为"本软件"或<br>协议是统信软件技术有限公司(以下作<br>小或以其他方式使用本软件,即表明<br>划以其他方式使用本软件即承认您已<br>计及其相关服务。本协议同样适用于<br>打款事宜,请仔细审阅您与统信软件! | 者"统信UOS")之前仔细阅读本量<br>简称"统信软件")及其关联公司与<br>您同意并接受本协议,并且承认您已<br>成授权代表该实体接受本协议。如果<br>充信软件提供的软件维护、更新、升<br>或统信软件授权经销商之间另行签署 | 终用户许可协议(以下称为"本协<br>您(自然人、法人或其他组织)之间<br>阅读和理解了本协议。若您为代表<br>您不同意本协议中的任何条款,请<br>级和支持等服务事宜,除非它们附替<br>的服务协议或订阅协议。 | 议") 中规定<br>间达成的法律<br>一个实体的个<br>勿安装、下载<br>带有其他条 |
| 除非本协议被新协议版                                                                           | 本替代,本协议规范适用于任一版本                                                                                                    | 的统信UOS,以及任何相关的更新、                                                                                                    | 源代码的使用,无论交付的方式如                                                                                              | 何。                                             |
| 虽有本协议下述各项约<br>的约束,您依然无权安装                                                            | 定,但您知悉并认可,在您未能以下<br><sub>表</sub> 、复制或以其他任何方式使用本软(                                                                      | 述任一方式获得本软件的合法使用授<br>牛:                                                                                                | 权前,即便您已阅读并同意接受本                                                                                              | 协议各项条款                                         |
| (1)通过统信软件直接                                                                          | 获得本软件的合法使用授权;                                                                                                    |                                                                                                    |                                                                                                    |                                                |

如上图,在您仔细阅读并同意许可协议后,勾选"我同意许可协议",并点击

左上角"完成"按钮,之后进入下图界面,再点击"结束配置"按钮即可。

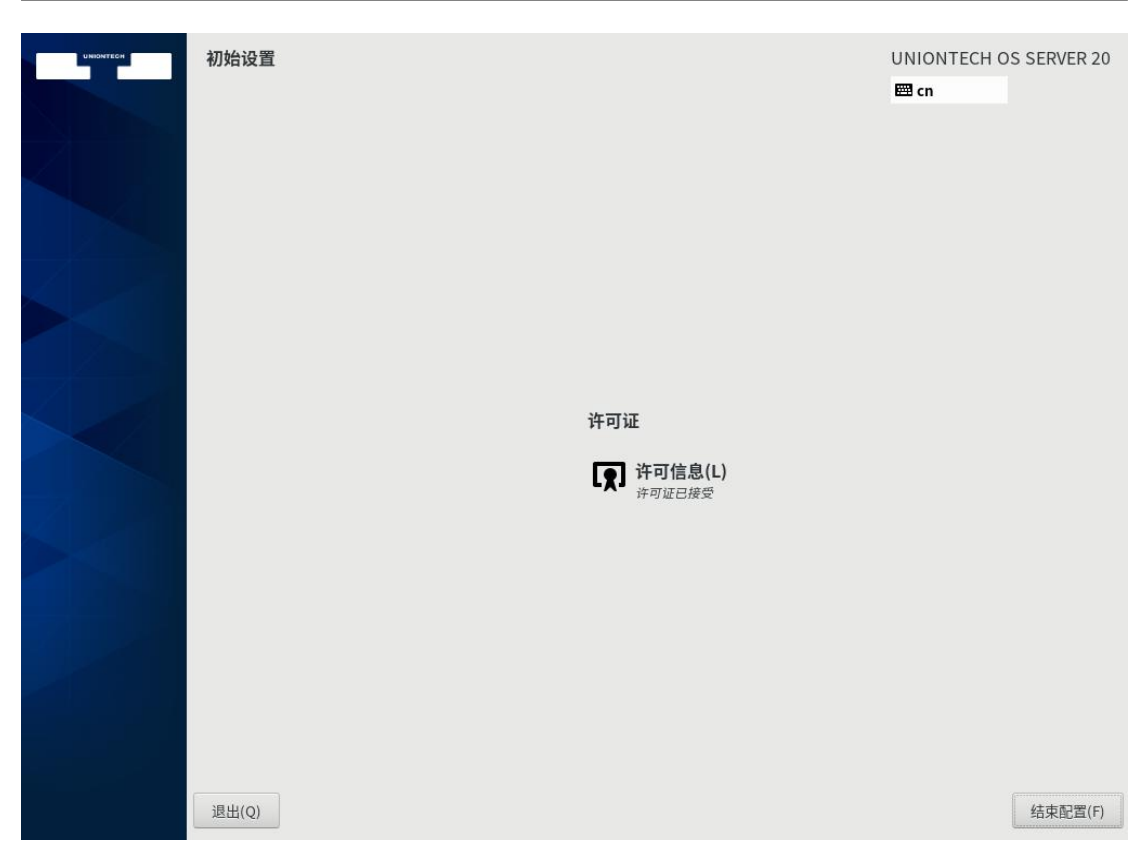

同意许可协议后,进入如下登录界面,输入2.5节设置的用户名和密码并回

车,即可进入试用统信服务器操作系统 V20。

UNIONTECH

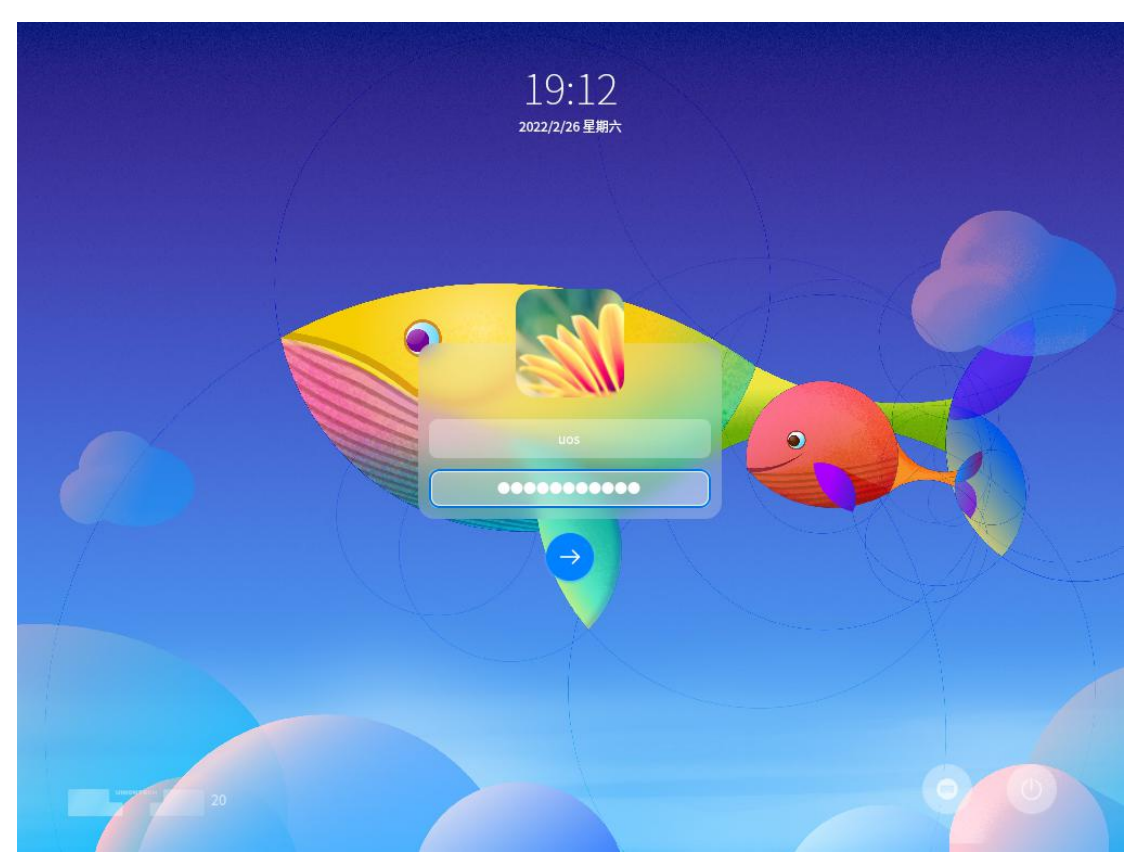

■ 输入用户名、密码进入桌面设置。

如果需要进一步体验桌面功能,请进入到桌面后,点击"<sup>3</sup>"(启动器)--帮助手册"查阅相关功能。

## 3. 授权管理

授权管理是系统预装的工具,帮助您激活系统。统信服务器操作系统 V20 1050a 支持命令行方式激活系统,系统激活后您可以远程访问镜像源仓库 RPM 包,以下是对命令行激活的参数说明。

入口

在终端程序、tty、ssh 等控制台执行激活命令。

输入命令\$:

uos-activator-cmd [OPTION]

<key><keyfile><keysfile><index><url>

uos-activator-cmd [选项] <序列号><激活文件><离线激活文件><默认服

务器索引><自定义服务器地址>

命令行指令说明

#### 服务器版本提示只支持英文显示

1. uos-activator-cmd

用户输入无参数程序命令,显示系统激活状态和帮助提示。

- UNIONTECH
- 2. uos-activator-cmd -t,-T

用户输入命令+参数(-t或-T),进行试用期激活系统。

用户激活系统后无法再使用试用期命令进行试用期激活系统,提示:"试用期已 激活,不能重复激活"。

3. uos-activator-cmd -a,-A xxxx-xxxx-xxxx

用户输入命令+参数(-a 或-A)+16 位或 25 位序列号,进行序列号激活系统。 序列号可以有-连接,也可以无-连接,如:AAAABBBBBCCCCDDDD。 用户已激活状态下无法再使用序列号激活系统,再次出现该命令,提示:"系统 已激活,不能重复激活"。

当用户本地系统处于断网状态时,使用序列号激活系统会进入离线激活流程。

4. uos-activator-cmd -f,-F,--file <keyfile>

用户输入命令+选项(-f 或-f 或--file)+.key 激活文件,进行激活文件激活系统。

用户已激活状态下无法再使用激活文件激活系统。再次出现该命令,提示:"系统已激活,不能重复激活"。

当用户本地系统处于断网状态时,使用激活文件激活系统会进入离线激活流程。

5. uos-activator-cmd -q,-Q

用户输入命令+参数(-q 或-Q),查询当前系统对应服务器下的激活状态。

6. uos-activator-cmd -s,-S

设置激活服务器用户指引和默认服务器列表展示。

7. uos-activator-cmd --default index

用户输入命令 uos-activator-cmd -s/-S --default 0 表示用户选择激活服务器的地址为:https://license.chinauos.com。

8. uos-activator-cmd -s,-S --http,--https url

用户输入命令+参数(-s或-S)+参数(--http/--https 自定义服务器)+(url 自 定义服务器地址),设置激活服务器地址。

9. uos-activator-cmd -v,-V,--vision

用户输入命令+参数(-v或-V或--vision),查看命令行程序版本和程序信息。

10. uos-activator-cmd -h,-H,--help

用户输入命令+参数(-v或-V或--help),查看命令行程序帮助信息。

至此,统信服务器操作系统 V20 1050a 已安装完成。